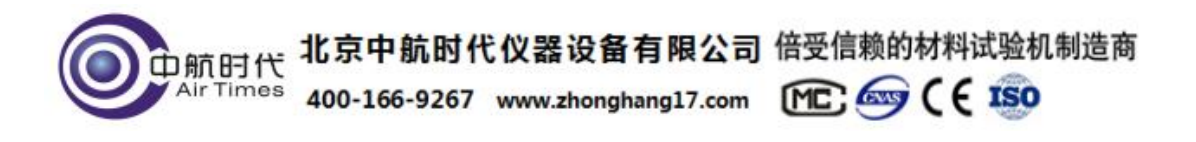

# TGA系列热重分析仪

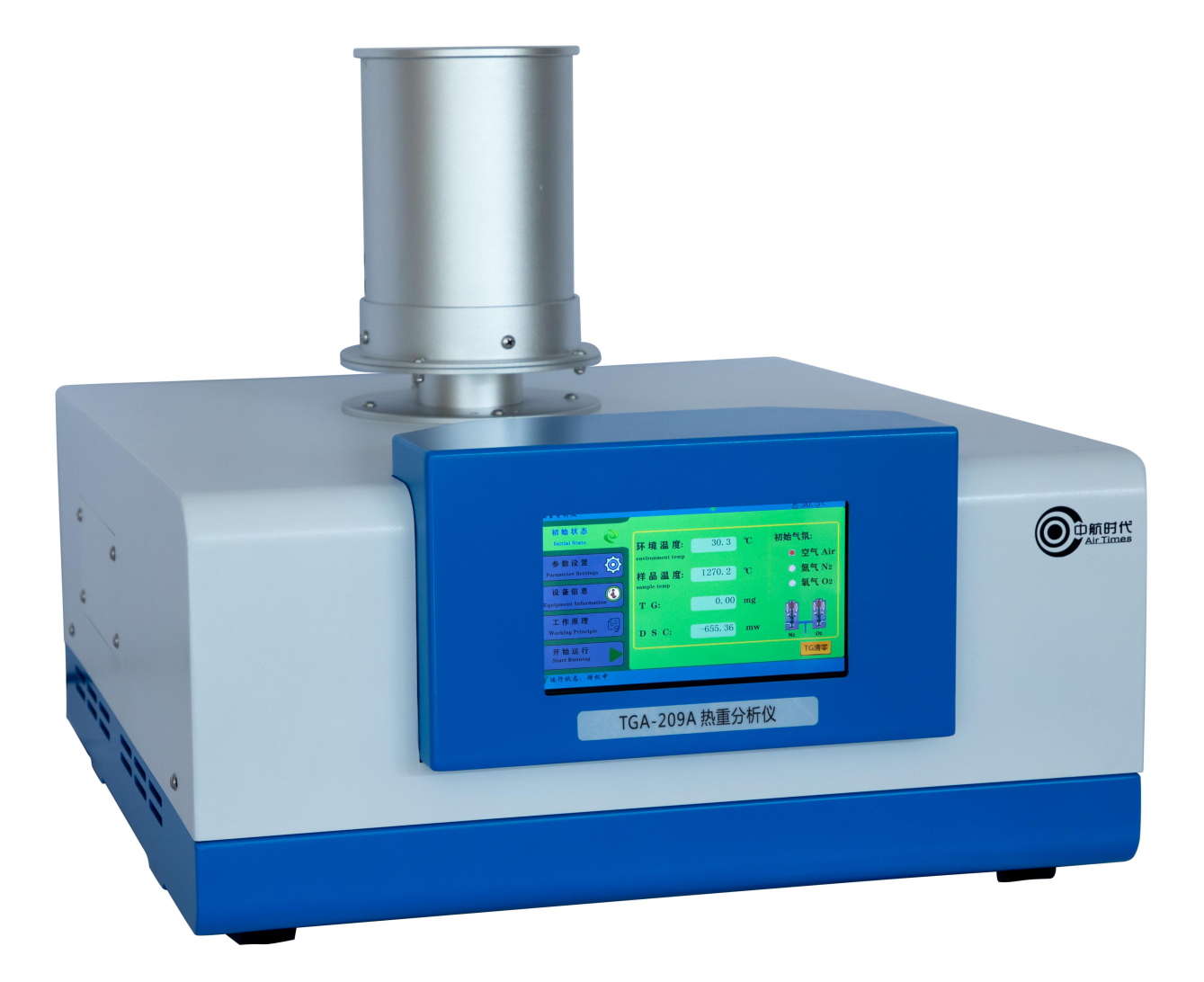

## 1、概述

热失重法(TGA)是在程序控制温度下测量物质质量与温度关系的一种技术,物质受热时, 发生物理变化和化学变化,质量也随之改变。

热重分析仪,是综合研究上述变化之间的函数关系的仪器。

关于 TGA:

可以根据需要进行 TGA 测试,下图体现了:

试样的热重、时间、温度之间的关系

1

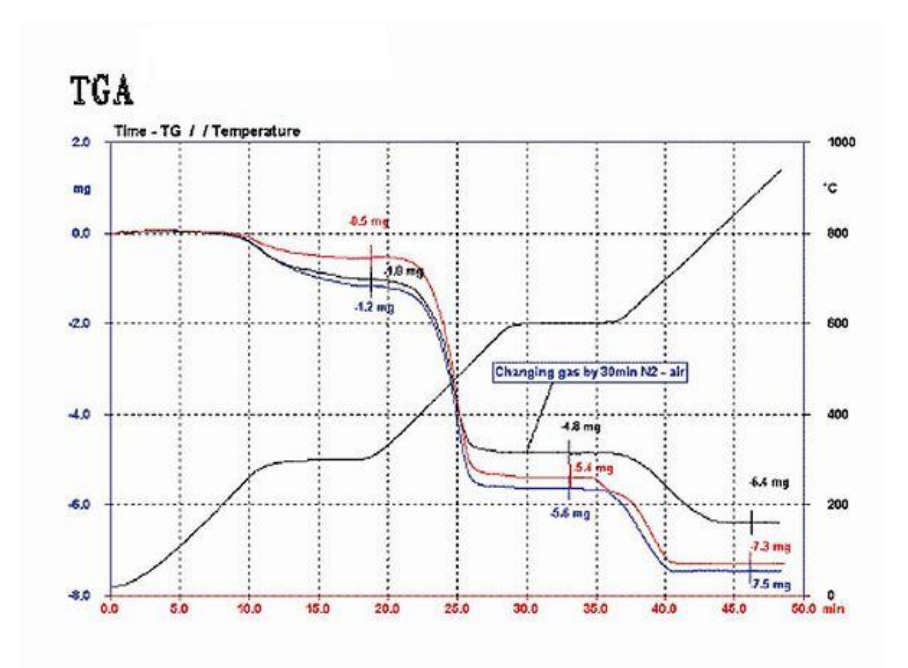

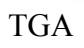

下图体现了:

试样的热重(TGA)、时间、温度之间的关系

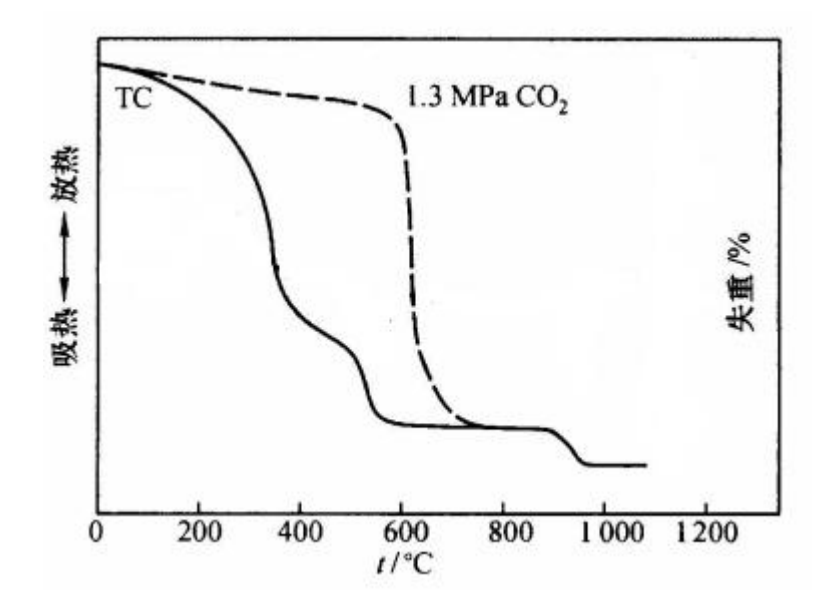

# 2、仪器技术指标

| 型号    | TGA-209A               | TGA-209B | TGA-209C |  |  |
|-------|------------------------|----------|----------|--|--|
| 显示方式  | 24bit 色, 7 寸 LCD 触摸屏显示 |          |          |  |  |
| TG 范围 | 1mg~3g,可扩展至 30g        |          |          |  |  |
| TG 精度 | 0.01mg                 |          |          |  |  |
| 温度范围  | 室温~1200℃               | 室温~1350℃ | 室温~1550℃ |  |  |

| 温度分辨率  | 0.01℃             |
|--------|-------------------|
| 温度波动   | $\pm 0.1$ °C      |
| 温度精度   | ±1℃               |
| 温度重复性  | ±0.1 °C           |
| 升温速率   | 0.1 ~ 100°C/min   |
| 控温方式   | 升温,恒温,降温(全自动程序控制) |
| 程序控制   | 可实现四段升温控制,特殊参数可定制 |
| 曲线扫描   | 升温扫描              |
| 气氛控制气体 | 两路自动切换(仪器自动切换)    |
| 气体流量   | 0-200mL/min       |
| 气体压力   | ≤0.5MPa           |
| 恒温时间   | 0~300min 可任意设定    |
| 数据接口   | 标准 USB 接口         |
| 工作电源   | AC220V/50Hz       |

## 3、仪器工作环境

电源

环境温度 20~28℃ 安放仪器的工作台桌面平整。周边无大型机械,或其它震动源。 本仪器高度精密,整个实验过程(约一个小时)实验室的温度波动应小于2摄氏度。 可在实验前1小时,关闭实验室门窗,控制实验室温度。 仪器应在实验前半小时打开电源。 仪器应远离加热器,远离空调机出风口。

AC220V $\pm$ 10V  $\leq$ 10A

#### 4、仪器安装

根据装箱清单检查仪器部件是否齐全 仪器平放在工作台上,联接电源线、信号线 环境温度 20~28℃ 安放仪器的工作台桌面平整

#### 5、实验原理

试样与参比物放入坩埚后,按设定的速率升温,样品在加热过程中,会有挥发、分解等变化,变化过程中会伴随着重量的变化。软件记录着重量与时间/温度的关系。

## 6、设备界面和软件操作

连接好电源线,USB 线和需要的气体后开机显示如图:开机预热 30 分钟,稳定后,如 TG 质量显示不是 0,可以按 TG 清零。

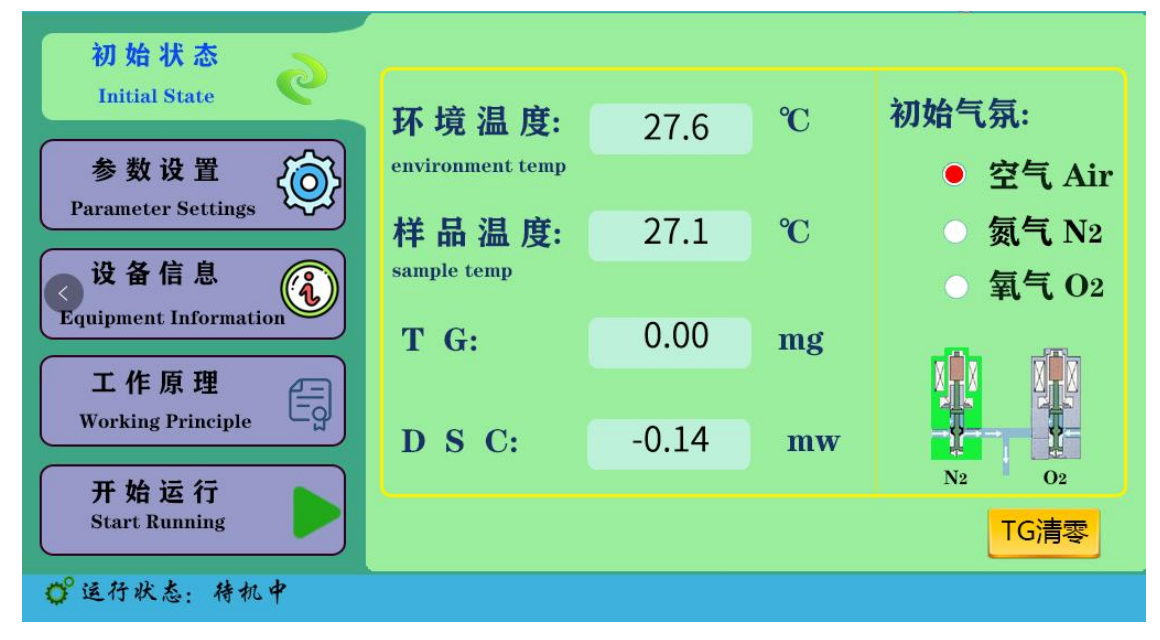

# 6.1 仪器界面

a. "初始状态"键,用来查看环境温度、样品温度等信息。

| 初始状态                      |                  |       |    |          |
|---------------------------|------------------|-------|----|----------|
| Initial State             | 环境温度:            | 27.6  | °C | 初始气氛:    |
| 参数设置 (                    | environment temp |       |    | ● 空气 Air |
| Parameter Settings        | 样品温度:            | 27.1  | °C | ⑤ 氮气 N2  |
| ♂ 设备信息                    | sample temp      |       |    | ○ 氧气 O2  |
|                           | T G:             | 0.00  | mg |          |
| 工作原理<br>Working Principle |                  |       |    |          |
|                           | D S C:           | -0.14 | mw | N2 O2    |
| 十 始 运 行<br>Start Running  |                  |       |    | TG清零     |
| O°运行状态:待机中                |                  |       |    |          |

b. "参数设置"键,用来设置实验参数,一般在软件上设置。

| 初始状态<br>Initial State         |    |    |               |           |             |     |  |  |
|-------------------------------|----|----|---------------|-----------|-------------|-----|--|--|
|                               | 选择 | 序号 | 升温速率<br>℃/min | 目标温度<br>℃ | 恒定时间<br>min | 气氛  |  |  |
| 参 奴 这 直<br>Parameter Settings |    | 1  | 20            | 600       | 0           | N2  |  |  |
| - 近冬岸自                        |    | 2  | 0             | 0         | 0           | N2  |  |  |
| 区面后忌<br>Equipment Information |    | 3  | 0             | 0         | 0           | Air |  |  |
| 工作原理                          |    | 4  | 0             | 0         | 0           | Air |  |  |
| Working Principle             |    | 5  |               |           |             |     |  |  |
| 开始运行                          |    | 6  |               |           |             |     |  |  |
| 开始还们<br>Start Running         |    |    |               |           |             |     |  |  |
| ● 运行状态:待机中                    |    |    |               |           |             |     |  |  |

c. "设备信息"键,显示设备信息。

| 热重分析仪                            |       | ß     | °C |
|----------------------------------|-------|-------|----|
| 初始状态                             |       |       |    |
| Initial State                    | 设备类型  | 热重分析仪 |    |
| 参数设置 {③}                         |       |       |    |
| Parameter Settings               | 硬件版本  | V1.20 |    |
| 设备信息                             | 旋冲版大  | V1 90 |    |
| Equipment Information            | 积1十加4 | V1.20 |    |
| <b>工作原理</b><br>Working Principle | 管理员通道 |       |    |
|                                  |       |       |    |
| 开始运行<br>Start Running            |       |       |    |
| ●运行状态:待机中                        |       |       |    |

d. "开始运行"键,在电脑软件上操作开始后,显示当前数据信息。

| 初始状态<br>Initial State | 参数   | 数据     | 单位     |            |
|-----------------------|------|--------|--------|------------|
| 参数设置 / (高)            | TG   | 854.23 | mg     |            |
| Parameter Settings    | DSC  | -0.11  | mw     |            |
| 设备信息 😰                | 样品温度 | 26.4   | °C     |            |
| Equipment Information | 运行阶段 | 1      | seg    |            |
| 工作原理 📻                | 运行时间 | 20     | min    |            |
| Working Principle     | 恒温时间 | 0      | min    | + =        |
| 结束运行 👝                | 当前气氛 | N2     | mL/min | <u> </u>   |
| Stop Running          |      |        |        | <b>汉</b> 直 |
| O°运行状态:运行中            |      |        |        |            |

# 6.2 软件操作

所有参数设置、全部在电脑软件上操作

 打开软件,选择【文件】,点击【新建】,或者任务栏的【新建】快捷键,填写【样品名称】, 【空坩埚质量】,选择【坩埚类型】、【气氛】。实验样品名称不要重复,防止覆盖掉上一次 的实验数据。如下图:

| (F) 视度(V) 测量(                                                       | VI) 设置(S) | 小王/J·J<br>分析(A) | 工具の | 语言(L) | 帮助(H)  |              |                                    |                                                                                                    |                               |                            |           |           |
|---------------------------------------------------------------------|-----------|-----------------|-----|-------|--------|--------------|------------------------------------|----------------------------------------------------------------------------------------------------|-------------------------------|----------------------------|-----------|-----------|
| 新建(N)                                                               |           |                 |     |       | 100000 |              |                                    |                                                                                                    |                               |                            |           |           |
| <b>打开(O)</b><br>保存(S)<br>另存为(A)                                     |           | 新建              | Í   |       |        |              |                                    |                                                                                                    |                               |                            |           |           |
| 导入Excel<br>导出到EXCEL                                                 |           |                 |     |       |        |              |                                    |                                                                                                    |                               |                            |           |           |
| 恢复状态从(F)<br>保存状态为(T)                                                |           |                 |     |       |        |              | (件(5)视                             | 图(V) 测量(                                                                                                    | <u>M) 设置(S</u> )              | 分析( <u>A</u> )             | 工具(1) 语言( | (L) 帮助(H) |
| 调入基线(B)<br>移除基线(Re)<br>调入温度校正文件<br>移除温度校正文件<br>调入热焓校正文件<br>移除热焓校正文件 |           |                 |     |       | 0      |              | □<br>参据<br>(-) 样<br>(-) 単<br>(-) 分 | <ul> <li>▲ (五)</li> <li>→</li> <li>→</li></ul> | ■ <u>∛</u> <u>□</u><br>×<br>★ | <u>, Ital &amp; 3</u><br>建 | が  画      |           |
|                                                                     |           |                 |     |       | Ŷ      |              |                                    |                                                                                                    | I                             |                            |           | X         |
| 实验室:<br>实验人员:                                                       |           |                 |     |       |        | 样品 ——<br>名称: |                                    |                                                                                                    |                               |                            |           |           |
| 日期:                                                                 | 2022/1/14 | 8:55:35         |     |       | 3      | 钳埚质重         | t:                                 |                                                                                                    |                               |                            | mg        |           |
| <b>〕注</b> :                                                         |           |                 |     |       | t      | 甘埚类型         | !:  F                              | 陶瓷坩埚                                                                                                    |                               |                            | -         | •         |
| 则里类型:                                                               | ● 样(      | 品               |     | _     | -      | 气氛:          | <u> </u>                           | 空气                                                                                                    |                               |                            | <u>.</u>  | •         |
|                                                                     |           |                 |     |       |        | 提示:          |                                    |                                                                                                    |                               |                            |           |           |
|                                                                     |           |                 |     |       |        | 连接仪器         | 3                                  | 1                                                                                                    | 续                             |                            | 取消        | ]         |

- 2. 将 2 个空坩埚分别放在样品托盘上;
- 3. 待质量稳定后,把界面显示的质量填入到软件上"坩埚质量",点击【连接仪器】;如上图
- 4. 取出托盘右边的坩埚, 放入样品后再放在托盘上;
- 5. 盖上炉体盖, 先盖内部陶瓷盖, 再盖上金属盖;
- 6. 点击【继续】进入-----"参数设置",可分段设置温度;如下图

| i昃— |    | #15 J 2日 관등 | 1     |        |
|-----|----|-------------|-------|--------|
|     |    | 截止温度        | 扫抽速举  | "但)温时间 |
| ☑   | 1  | 500         | 20    | 0      |
|     | 2  | 0           | 0     | 0      |
|     | 3  | 0           | 0     | 0      |
|     | 4  | 0           | 0     | 0      |
|     | 5  | 0           | 0     | 0      |
|     | 6  | 0           | 0     | 0      |
| 氛一  |    |             |       |        |
| ο.  | NC | •           | 1. NC | •      |
| 2.  | NC | •           | 3. NC | •      |
| 4.  | NC | •           | 5. NC | •      |
| 6.  | NC | •           | 7. NC | •      |

2. 所需参数设置完成,点击上图的【设置】键,同时 TG 质量稳定后点击软件上【运行】键▶, 如下图:

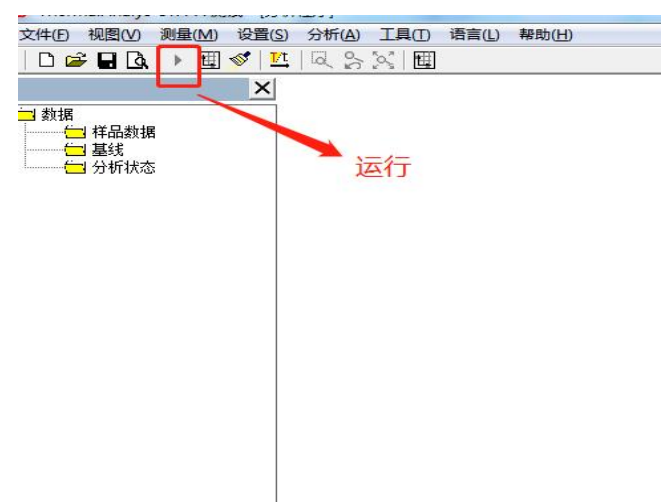

## 7、软件图谱分析

1. 到达设置温度, 仪器自动停止, 出现下图, 绿色为 TG 质量线, 横坐标为温度、左侧纵坐标为 TG 坐标。先保存图谱, 再进行分析, 防止图谱丢失。

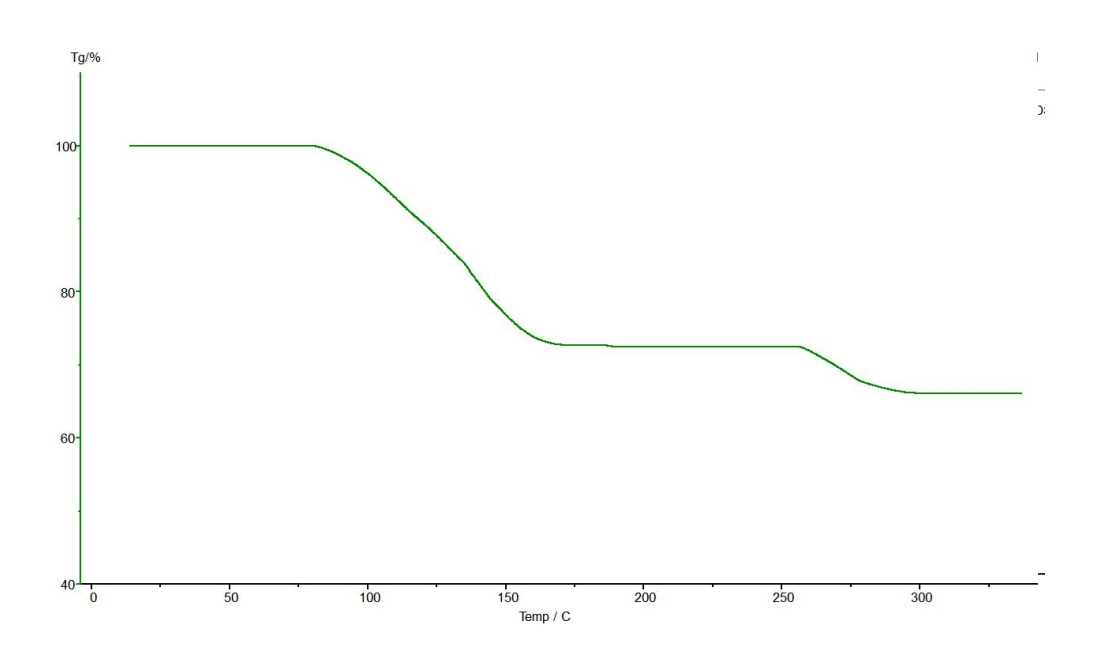

 点击图谱,是图谱颜色有墨绿色变为草绿色,即选定图谱,点击任务栏中【分析】--【质 量变化】--拖动左右两根黑线选择温度范围,得出失重比,再点击图谱,使其变成墨绿色, 如下图

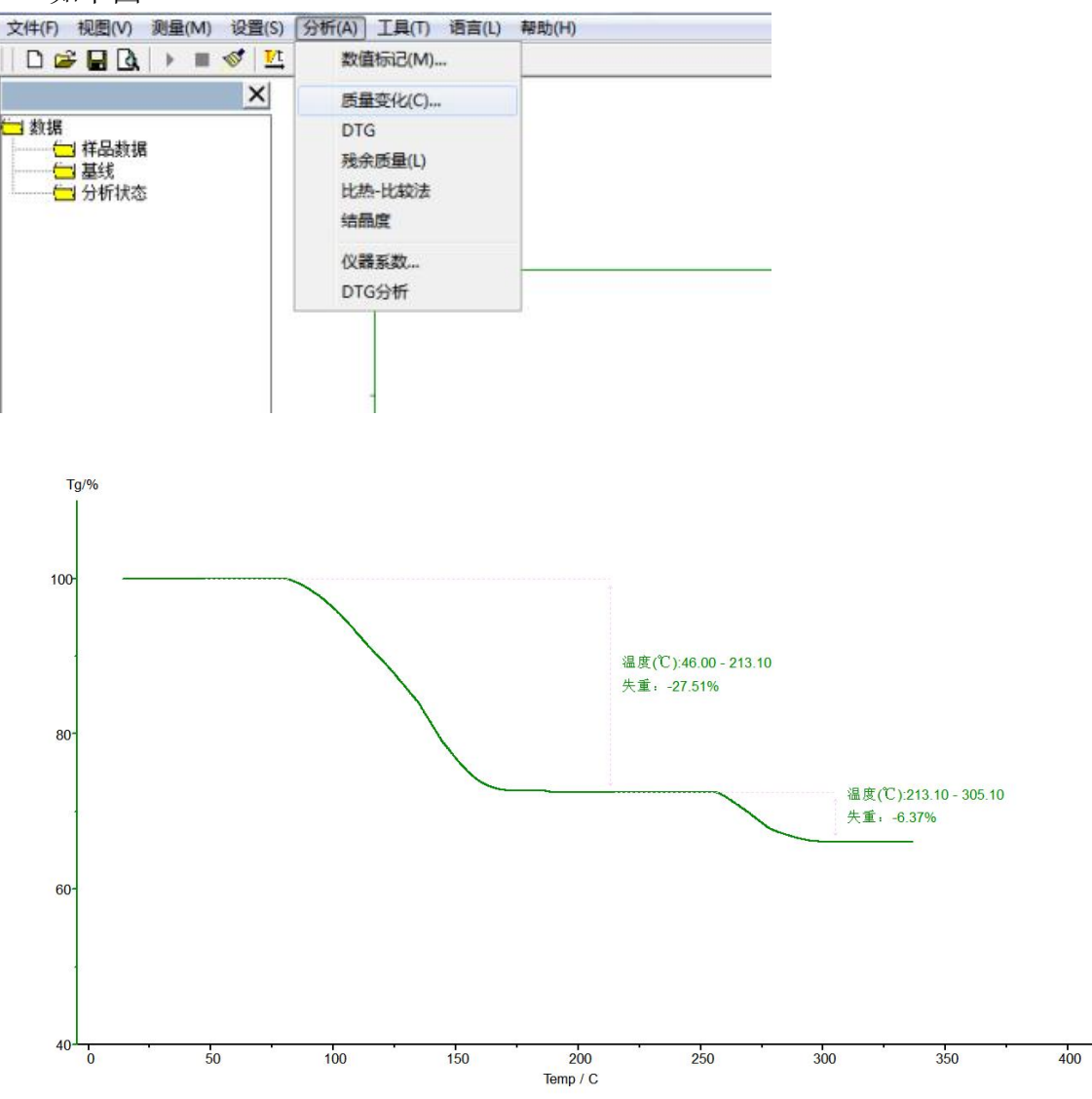

3. 点击【文件】-【保存为状态 T】,保存分析数据。如下图:

| 文 | (F) 视图(V) 测量(M) 设置(S) 分析(A) 工具(        | ) 语言(L) 帮助(H) |
|---|----------------------------------------|---------------|
|   | 新建(N)                                  |               |
|   | 打开(O)                                  |               |
|   | 保存(S)                                  |               |
|   | 另存为(A)                                 |               |
|   | 导入Excel                                |               |
|   | 导出到EXCEL                               |               |
|   | 恢复状态从(F)                               |               |
|   | 保存状态为(T)                               |               |
|   | 调入基线(8)                                |               |
|   | 8除基线(Re)                               |               |
|   | 调入温度校正文件                               |               |
|   | 移除温度校正文件                               |               |
|   | 调入热焓校正文件                               |               |
|   | 移除热焓校正文件                               |               |
|   | 打印预遗(P)                                |               |
|   | 清除历史记录(C)                              |               |
| ) | 1 H:\12.6TGA143ist-1_20211206085309.tg |               |
|   | 2 Ht/据题3-1.dsc                         |               |
|   | 3 H:\12.7DSC0069玻璃化二极管-1.dsc           |               |
|   | 4 H:\11.25DSC0213玻璃化A3-1.dsc           |               |
|   | 退出(E)                                  |               |
|   | 60-                                    |               |

4. 可以点击打印预览,如下图:

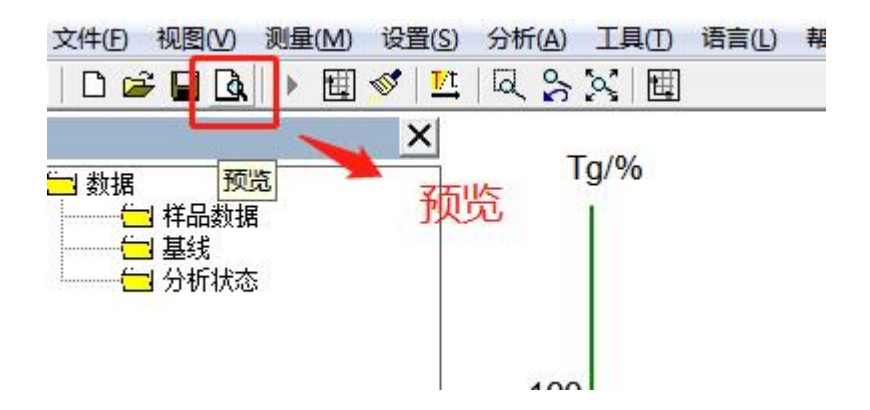

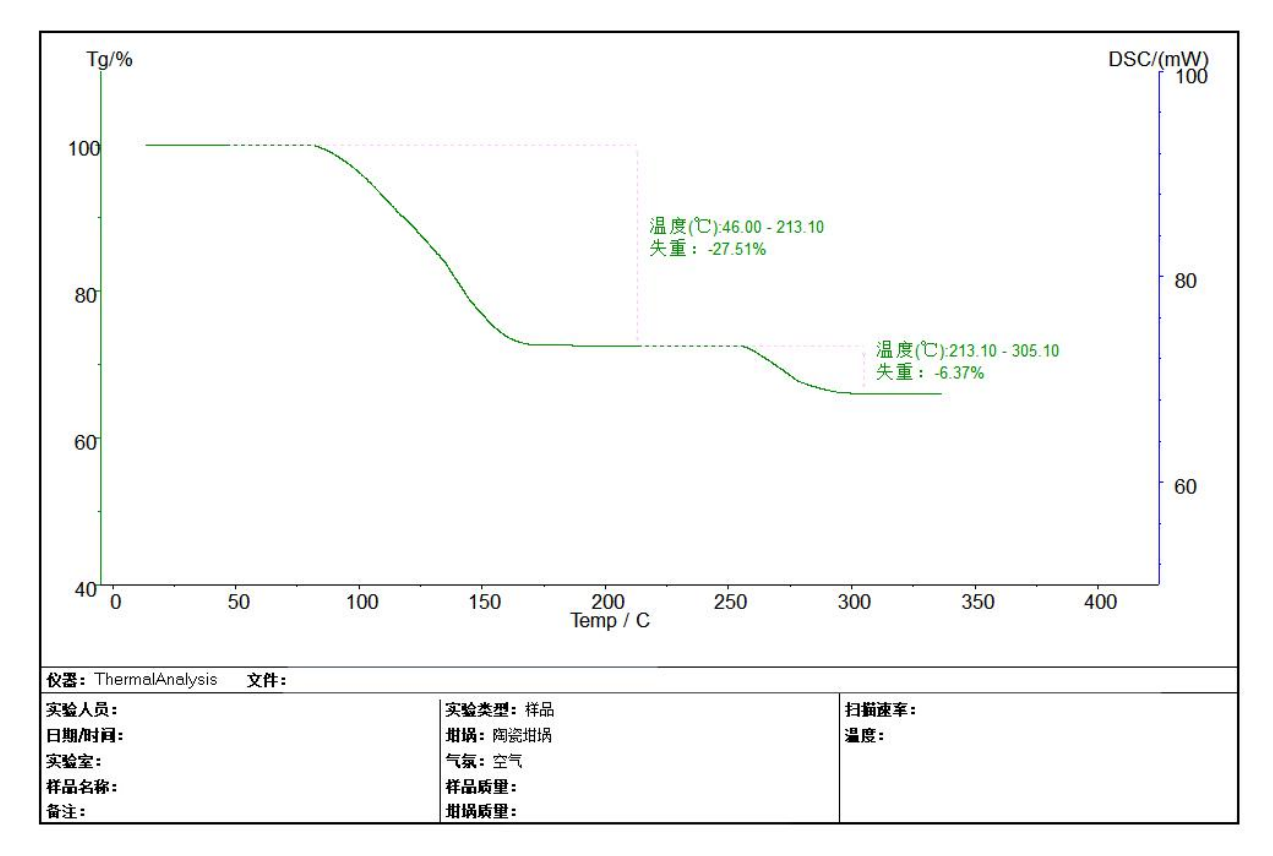

## 8、参比物选择、样品制备

1、高分子材料:

参比物-----空的陶瓷坩埚。

样品-----已固化的、高熔点的环氧树脂类样品(这类产品一般用于电子器件、变压器 灌封)可以将样品制成立方体,将样品直接放置在样品专用的坩埚里。样品的体积不超过坩埚 的二分之一。

#### 9、注意事项:

1. 不得使用硬物清洁样品支架及实验池,以免对仪器造成永久性损害。.

2. 使用橡皮球吹去实验池内的灰尘。禁止用嘴吹,防止产生人身伤害。

3. 样品支架污染严重时,可以将: 截止温度设为 580℃、 升温速率设为 20℃/min,仪器里面 不放任何坩埚,烧高温的目的使污染物挥发。 接着按【运行】键,开始运行。

4. 仪器长期搁置不用或做低温试验期间,基线出现不平整、毛刺等现象,是因水分侵入实验池。 可以将:截止温度设为400℃、升温速率设为20℃/min, 按【运行】键,运行完毕基线恢复 正常。

| 主机   | 1 台   |
|------|-------|
| U 盘  | 1 只   |
| 数据线  | 2 根   |
| 电源线  | 1 根   |
| 陶瓷坩埚 | 200 只 |
| 陶瓷坩埚 | 200 只 |
| 陶瓷盖  | 2 个   |
| 金属盖  | 1个    |
| 生胶带  | 1卷    |
| 纯锡粒  | 1袋    |

### 10、装箱清单

| 10A 保险丝     | 5 只 |
|-------------|-----|
| 样品勺/样品压杆/镊子 | 各1个 |
| 吸耳球         | 1个  |
| 气管          | 2 根 |
| 配重块         | 1个  |
| 传感器         | 1个  |
| 说明书         | 1 份 |
| 保修单         | 1份  |
| 合格证         | 1 份 |

备注: 如需要其它配件另行商议(客户自配氧气、氮气、计算机(USB 插头))